# **City Plan online user guide**

## View and compare different versions of City Plan

City Plan online allows you to view and compare current and superseded versions of *Brisbane City Plan 2014* (City Plan), from version 14 onwards. All versions of City Plan prior to version 14 are available to download on <u>Council's website</u>.

### Selecting a version of City Plan to view

To view the planning scheme, **click** on the '**View Planning Scheme**' button located below the search bar in the centre of the City Plan online home page.

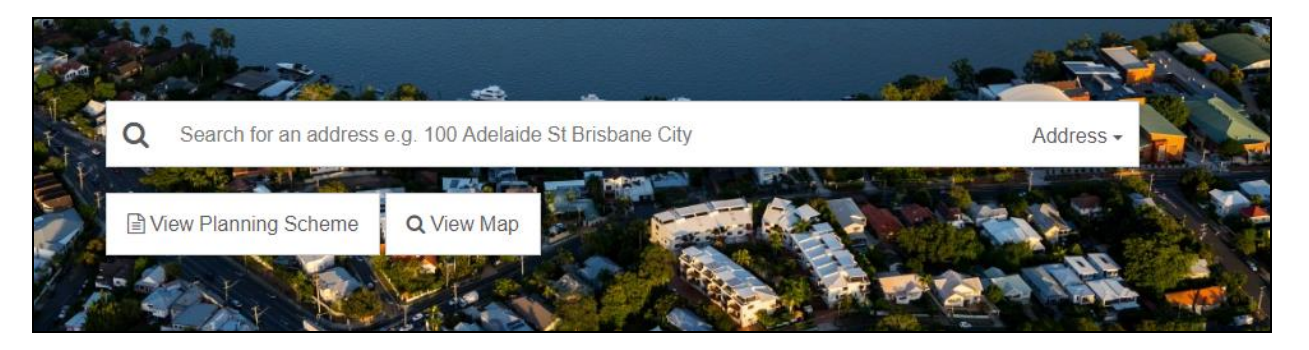

- This will take you to the planning scheme text viewer. The current version of City Plan will display by default when you click on the 'View Planning Scheme' button.
- Information about the version of City Plan you are viewing is located in the top left-hand corner of the screen. This includes status (current or superseded), effective date (date that version of City Plan commenced) and version number.

To change the version of City Plan you are viewing, **click** on the '**Change**' button located beneath the version information.

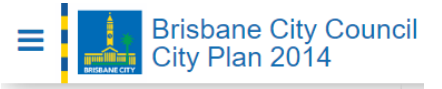

| Full Brisbane City Council City Plan 2014                 |  |
|-----------------------------------------------------------|--|
| Status: Current<br>Effective: 01-May-2020<br>Version: v19 |  |
| Change                                                    |  |

- A pop-up box will appear, listing all versions of City Plan available in City Plan online.
- To view a version of City Plan, **click** on the appropriate link in the pop-up box. The version information displayed in the top left-hand corner will update as you change versions.

## Comparing versions of City Plan

You can view what changes have been made to City Plan when new versions have been adopted. To compare two versions:

- 1. **Identify** which two versions of City Plan you want to compare.
- 2. Select one of those versions to view as per the steps identified above in 'Selecting a version of City Plan to view'.

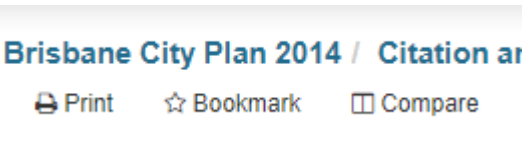

3. Click 'Compare' at the top of the screen, which will open a pop-up box.

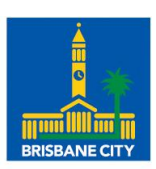

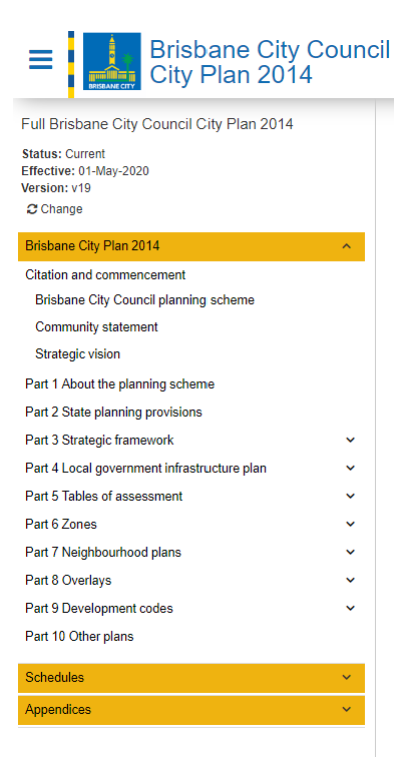

4. Click on the down arrow and select the other version you want to compare from the drop-down list in the pop-up box and click OK.

A banner will display at the top of the screen confirming which two versions of City Plan you are comparing.

The oldest version of City Plan will always be used as the 'base' and the most recent version will be the 'compare' version.

- Use the navigation panel on the left-hand side of the screen to view all parts of the planning scheme text.
- Where changes have been made between the two versions of City Plan selected, the text will be highlighted.

**Text that is highlighted green and underlined:** This is content that appears in the 'compare' version (the most recent version of City Plan that you are comparing), and does not appear in the 'base' version (the oldest version of City Plan that you are comparing). Example:

- q. Brisbane's large and diverse network of more than 2,000 parks comprising 14,000ha is expanded to provide more space for socialising, r particularly in areas of the city experiencing population and employment growth.
- r. Brisbane's parks network is accessible and designed to meet the needs of changing demographics and changing trends in recreation act
- s. Brisbane's safe and healthy communities are protected from the adverse impacts of noise, air, social, industrial hazards or traffic effects t
- t. Brisbane's key civic spaces and iconic vistas are identified and protected, maintained and enhanced for posterity.
- 2. The strategic outcomes for Brisbane's outstanding lifestyle comprise the following elements:
  - a. Element 2.1—Brisbane's identity;

**Text that is highlighted red and strikethrough:** This is content that was included in the 'base' version, but is not included in the 'compare' version. Example:

| В | NPM-002.1 | Banyo-Nudgee-Northgate neighbourhood plan map | 30 June 201428 February 2020 |
|---|-----------|-----------------------------------------------|------------------------------|
|   | NPM-002.2 | Bowen Hills neighbourhood plan map            | 14 September 2018            |

## Stop comparing versions of City Plan

When you have finished comparing versions of City Plan, **click** '**Close Compare**' at the top of the screen.

• Always check the version you are viewing in the top left section of the screen under the Council logo ('Status', 'Effective date' and 'Version').

### More information

For more information on City Plan online, visit www.brisbane.qld.gov.au and search 'City Plan online'. If you are having difficulties viewing and comparing versions of City Plan, contact Council on 07 3403 8888 and ask to speak to a Planning Information Officer.